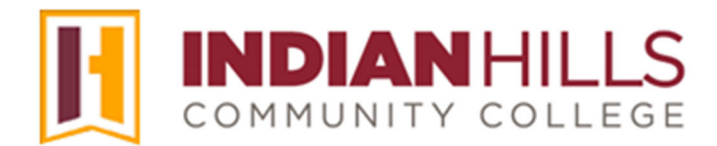

## Computer Tutorial: Crop and Resize an Image

**Purpose:** To demonstrate to students and faculty members how to crop and resize an image that can then be used as a personal avatar in MyHills.

Note: For information on how to upload your personal avatar, please see the tutorial "Upload an Avatar in MyHills."

An avatar is a photo or other digital image that represents you. In MyHills, your avatar should be a close-up photo of your face, should <u>not</u> include any other people, and must be a JPG that is 150 by 150 pixels. There are numerous programs that you may use to resize a photo, many of which are free. In this tutorial, we will use the free program "Gimp" to resize a photo. You may download this free program at <u>www.gimp.org</u>.

Please note that the instructions in this tutorial are specific to a particular version of Gimp. While program versions change over time, and you may or may not have access to this program, the general principles should hold true for nearly any image-editing program.

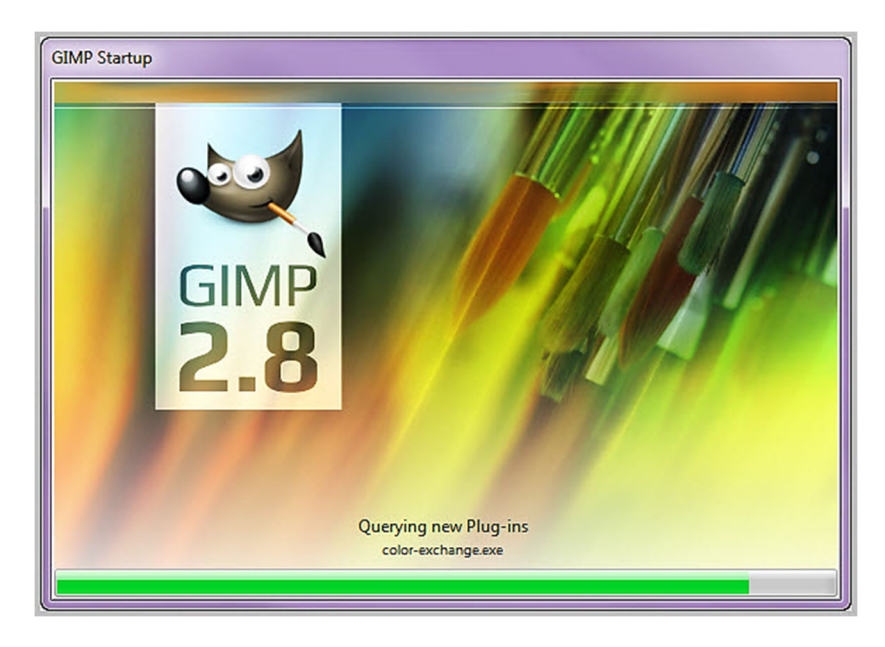

Open "Gimp."

Select "File" in the upper-left corner.

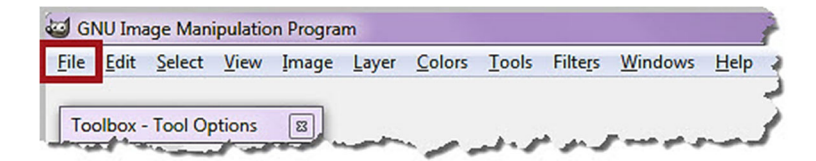

In the menu that opens, select "Open..."

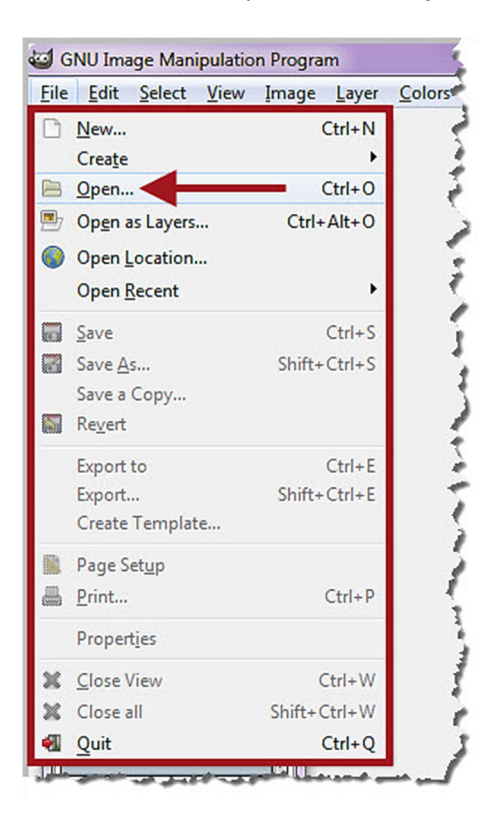

Select the photo you would like to resize. Then, click "Open."

| laces                                                                                                    | ^   | Name | <ul> <li>Size</li> </ul> | Modified 🔻 | ^   | Preview                                                                |
|----------------------------------------------------------------------------------------------------|-----|------|--------------------------|------------|-----|------------------------------------------------------------------------|
| <ul> <li>Search</li> <li>Recently Used</li> <li>Desktop</li> <li>OSDisk (C:)</li> <li>DVD RW Drive (D:)</li> <li>Pictures</li> <li>Documents</li> </ul> | H F |      | 19 МВ                    | 5/19/2012  | H H | Janet Learner (Original).jp<br>19 MB<br>1130 × 1699 pb<br>RGB, 1 layer |
| eĝo 1000                                                                                                    |     |      | All images               |            |     |                                                                        |

The image you chose will open in Gimp.

Note: You may close the "Undo – Brushes" window, as you will not need it to resize your image. However, do <u>not</u> close the "Toolbox – Tool Options" window.

In the "Toolbox," select the "**Rectangle Select Tool**." The name of the tool, along with its function, will appear when hovering your cursor over a tool.

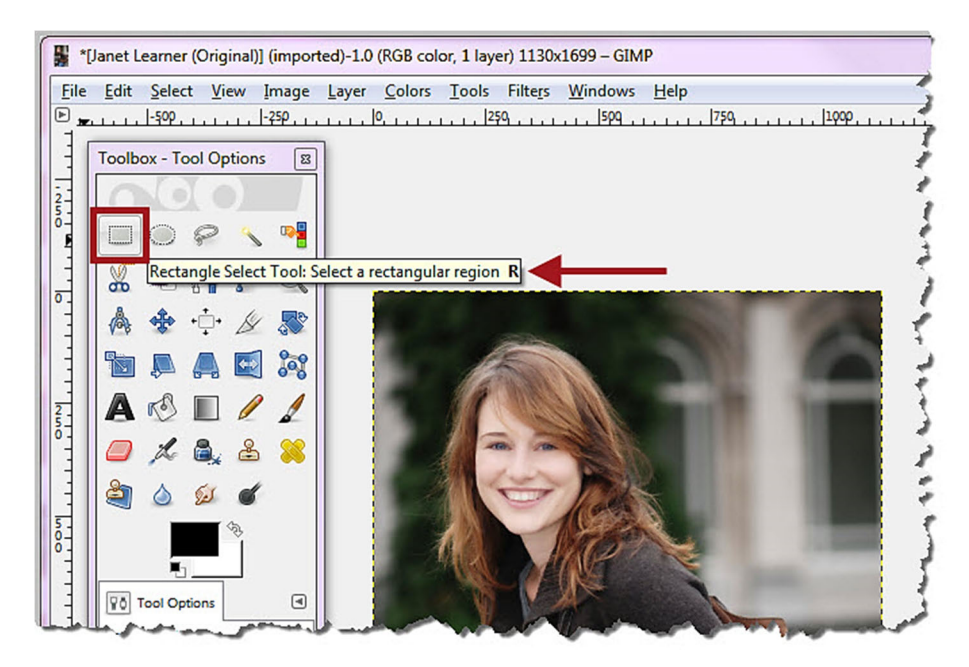

Place your cursor where you would like the upper-left corner of your resized image to be.

Note: This does not have to be exact, as you can move the square you create. This is shown later in this tutorial.

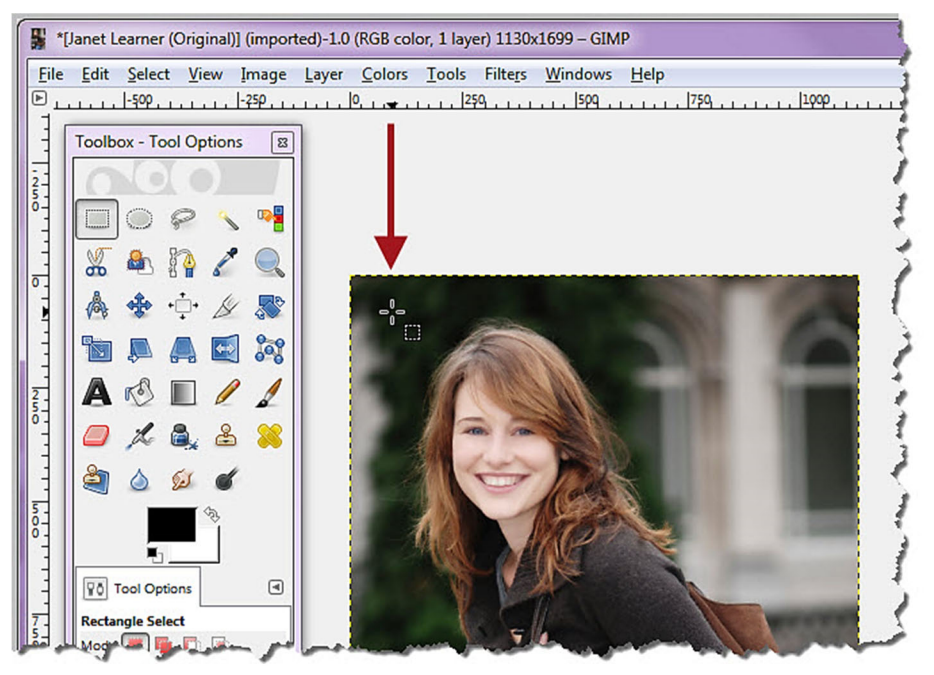

©Indian Hills Community College | <u>www.indianhills.edu</u> | Page 3 of 14

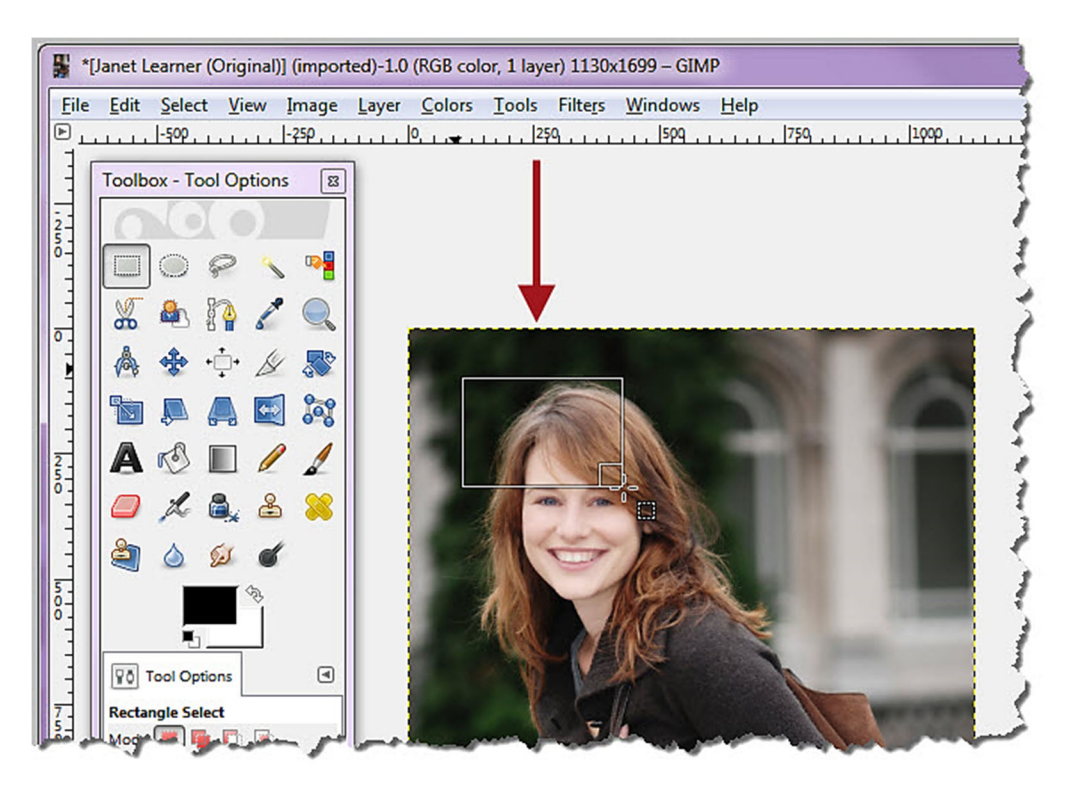

Click and hold your left-mouse button while you drag your cursor down and to the right.

While continuing to hold your left-mouse button, press the "**Shift**" key on your keyboard. This will make your rectangle into a square.

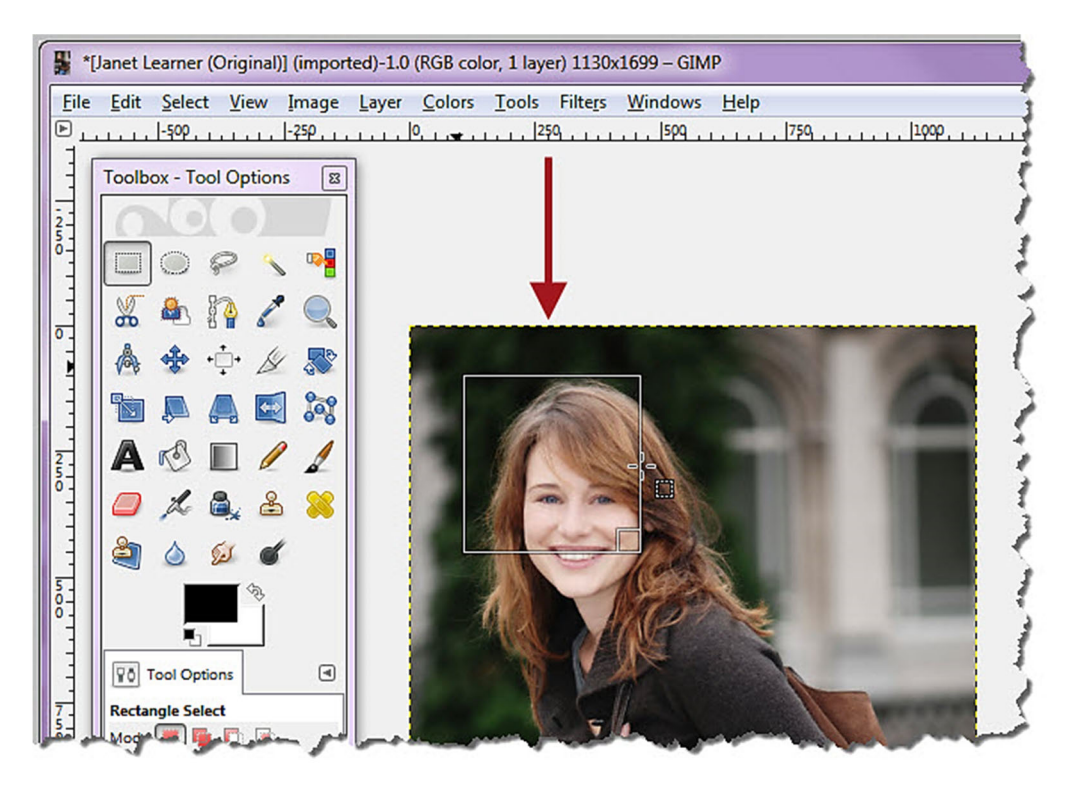

After your square is the size that you want it to be *visually* (do not worry about pixel size at this point), **release your left-mouse button** *first*. Then, release the "Shift" key on your keyboard.

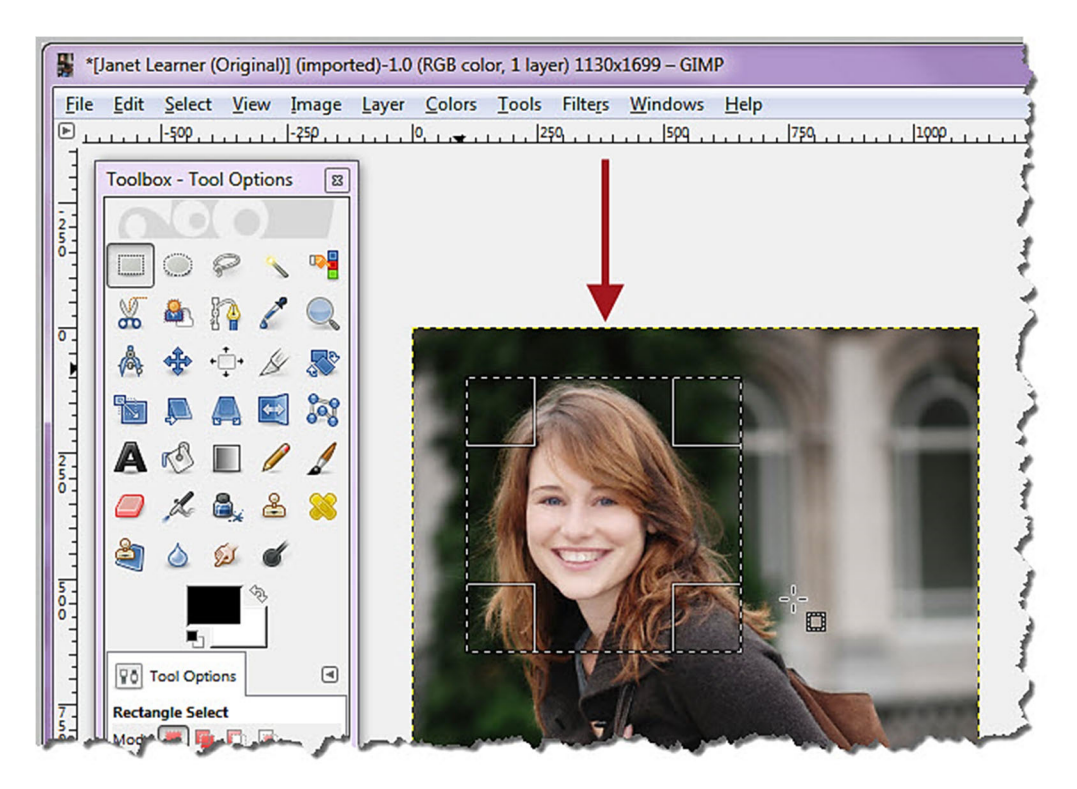

If necessary, you may move the square. Place your cursor within the square. Then, click and hold your left-mouse button. Drag your cursor to move the square. Release your left-mouse button once you like the placement of the square.

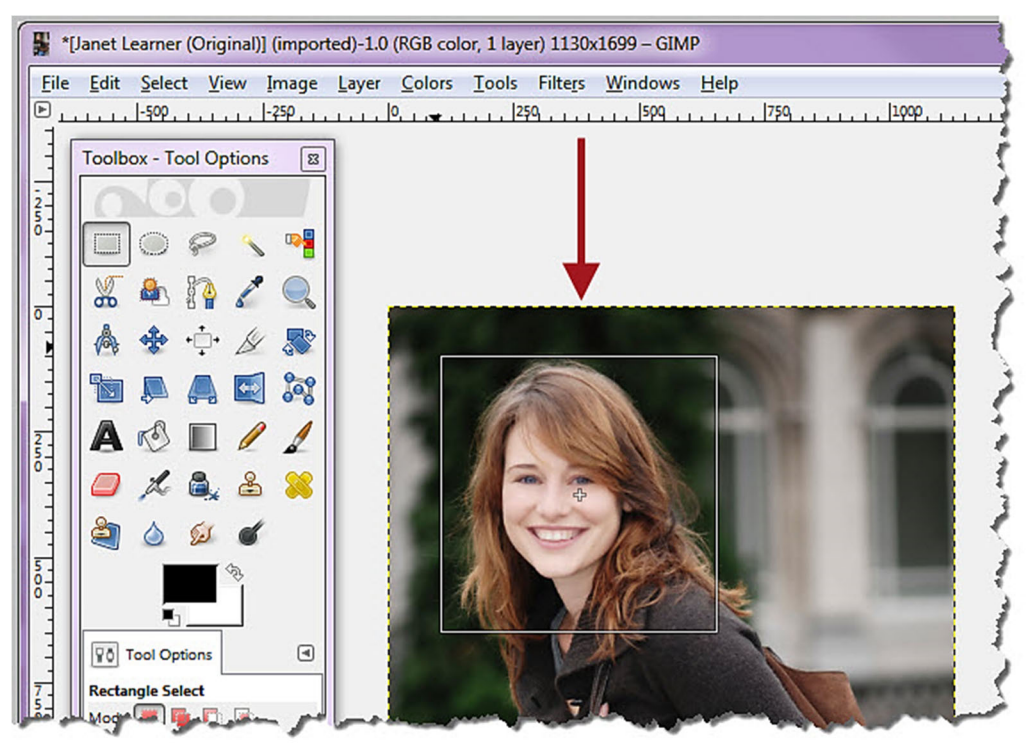

©Indian Hills Community College | <u>www.indianhills.edu</u> | Page 5 of 14

Double-check the pixel "Size" in the "Toolbox." Be sure that the box you created is a square. The same number should appear in both boxes, which are the "Width" and "Height" of the selection.

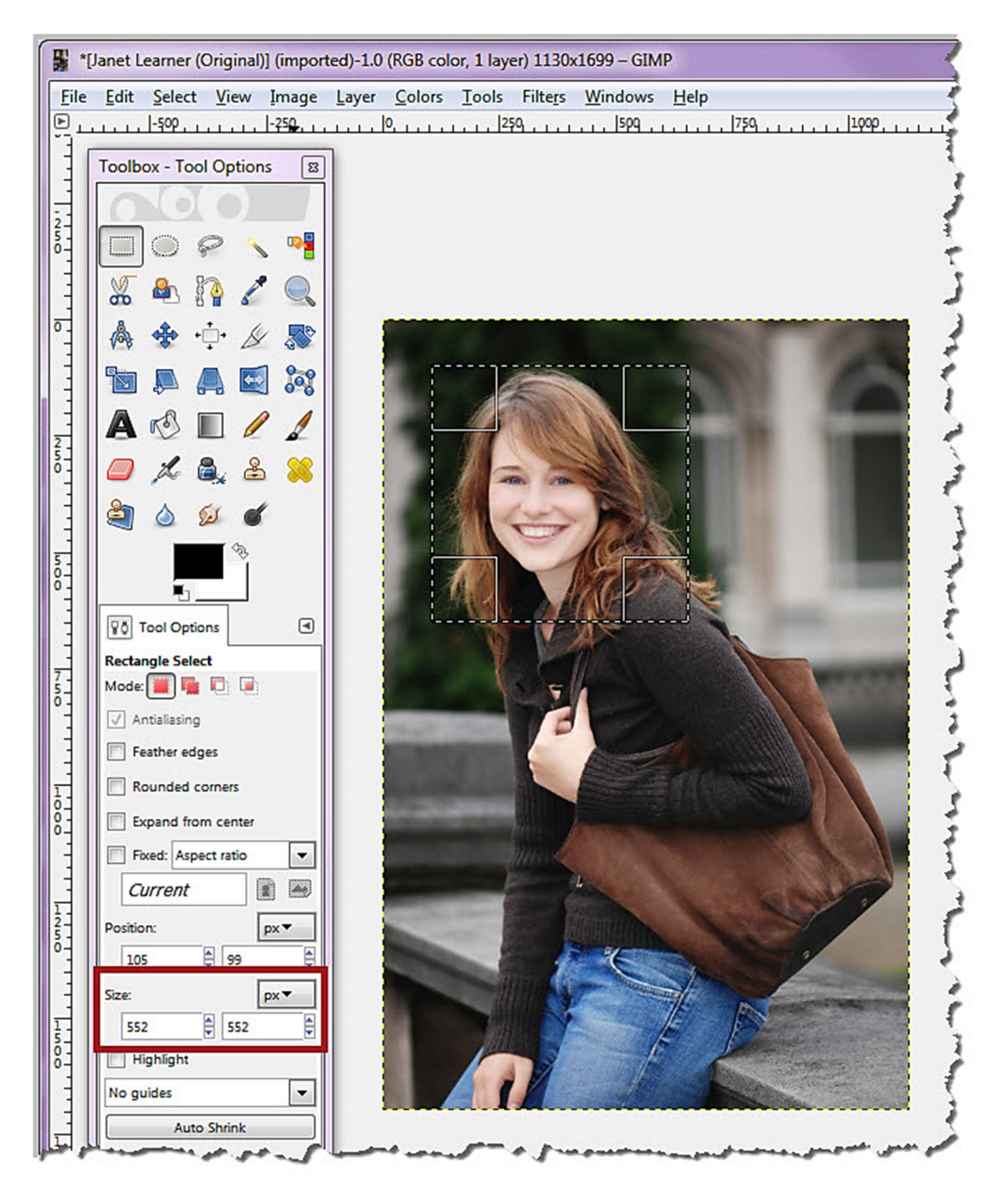

Select "Image" in the menu at the top of the page.

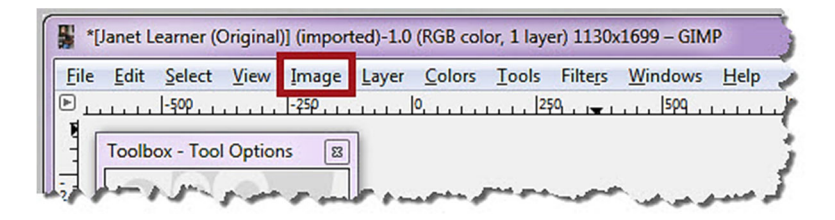

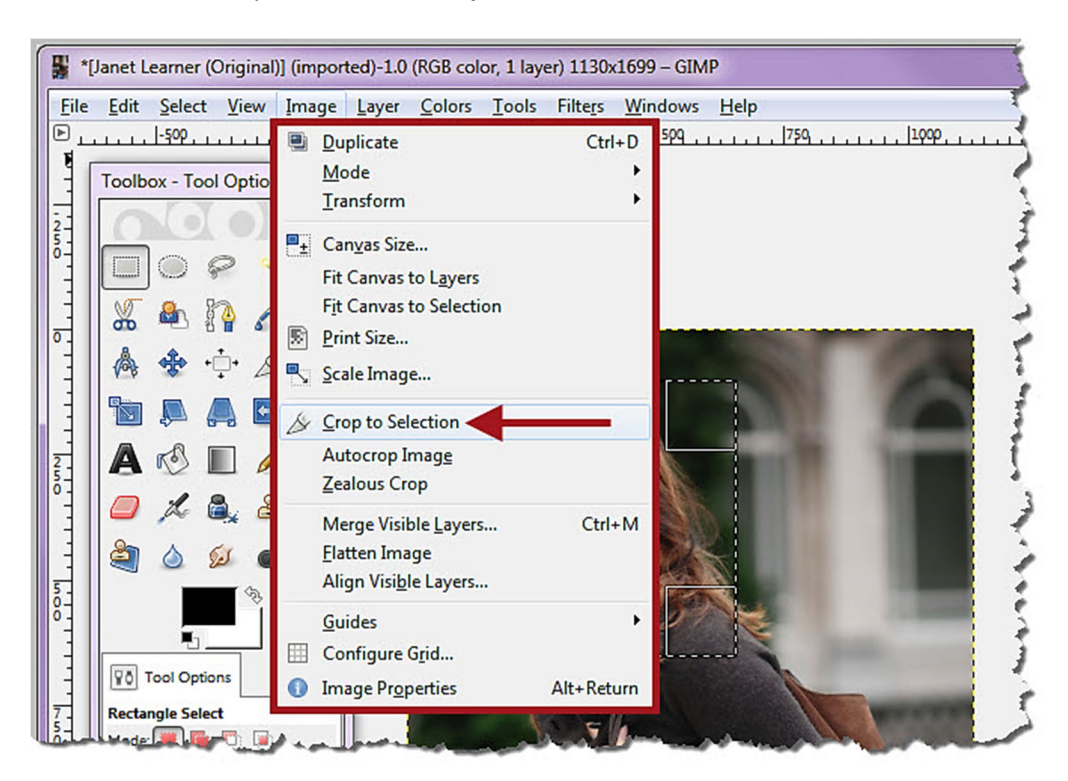

In the menu that opens, choose "Crop to Selection."

Now, only the square area you selected from the original image should appear.

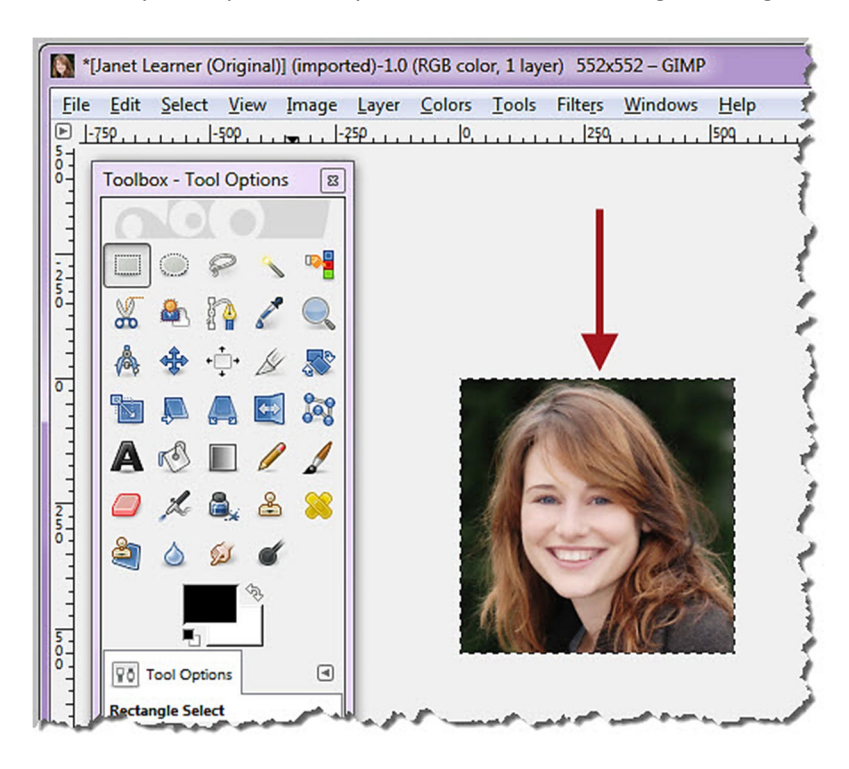

Next, we need to change the pixel size of the square image. Select "Image."

| *[Janet Learner (Original States of Content of Content of Conte | ginal)] (import | ed)-1.0 (RGB col     | or, 1 layer) 552x5 | 552 – GIMP   |
|----------------------------------------------------------------------------------------------------|-----------------|----------------------|--------------------|--------------|
| <u>File Edit Select V</u>                                                                                                    | iew Image       | Layer <u>C</u> olors | Tools Filters      | Windows Help |
| ▶                                                                                                    |                 |                      | 250                |              |
| Toolbox - Tool O                                                                                                    | ptions 🛛        |                      | man, ad            |              |

In the menu that opens, choose "Scale Image..."

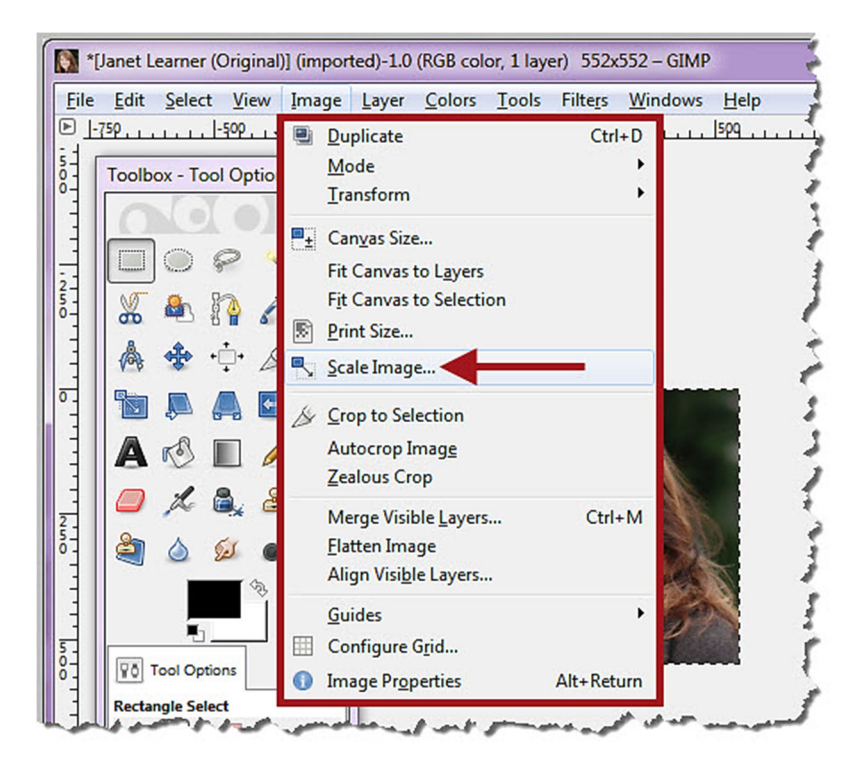

The "Scale Image" pop-up window will open.

| 🗃 Scale Image               |                                | ×     |
|-----------------------------|--------------------------------|-------|
| Scale Ima<br>[Janet Learner | ge<br>(Original)] (imported)-1 |       |
| Image Size                  |                                |       |
| Width:                      | 552                            |       |
| Height:                     | 552 px -                       |       |
|                             | 552 × 552 pixels               |       |
| X resolution:               | 72.000                         |       |
| Y resolution:               | 72.000 v pixels/m              |       |
| Quality                     |                                |       |
| Interpolation:              | Cubic                          | -     |
| <u>H</u> elp                | <u>R</u> eset <u>S</u> cale    | ancel |

©Indian Hills Community College | <u>www.indianhills.edu</u> | Page 8 of 14

Under "Image Size," change the "Width" to "**150**." Then, click your left-mouse button inside the "Height" box or press the "**Enter**" key on your keyboard. The "Height" should change to "150" automatically. "150 × 150 pixels" should appear directly below the "Height" box.

Note: Be sure that you do <u>not</u> click the chain icon to the right of the "Width" and "Height" boxes, because doing so would unlock the aspect ratio for the image, which would cause it to become distorted.

| Scale Ima<br>[Janet Learner | (Original)] (i | imported | )-1                    |        |
|-----------------------------|----------------|----------|------------------------|--------|
| Image Size                  |                |          |                        |        |
| <u>W</u> idth:              | 150            |          |                        |        |
| Height:                     | 150            |          | px 🕶                   |        |
|                             | 150 × 150 p    | oixels   |                        |        |
| $\underline{X}$ resolution: | 72.000         | · •      |                        |        |
| <u>Y</u> resolution:        | 72.000         | Č .      | pixels/ <del>i</del> n |        |
| Quality                     |                |          |                        |        |
| Interpolation:              | Cubic          |          |                        |        |
|                             |                |          |                        |        |
| Help                        | Res            | et       | Scale                  | Cancel |

Then, click "Scale."

| 😺 Scale Image               | ×                                          |
|-----------------------------|--------------------------------------------|
| Scale Ima<br>[Janet Learner | (Original)] (imported)-1                   |
| Image Size                  |                                            |
| Width:                      | 150                                        |
| Height:                     | 150 px -                                   |
|                             | 150 × 150 pixels                           |
| X resolution:               | 72.000 × 0                                 |
| Y resolution:               | 72.000 pixels/m                            |
| Quality                     |                                            |
| Interpolation:              | Cubic                                      |
|                             |                                            |
| <u>H</u> elp                | <u>R</u> eset <u>S</u> cale <u>C</u> ancel |
|                             |                                            |

| File     | <u>E</u> dit | Selec      | t <u>V</u> i | ew    | Image | <u>L</u> ayer | <u>C</u> olors | Tools | Filters | <u>W</u> indows | <u>H</u> elp |
|----------|--------------|------------|--------------|-------|-------|---------------|----------------|-------|---------|-----------------|--------------|
| <u>.</u> | -1000        |            | 75           | P     |       | -500          | التبيين        | 250   |         |                 | 250          |
|          | Toolbo       | x - To     | ol Opt       | tions | 8     |               |                |       |         |                 |              |
| III      | -            | 10         | -            | 1     |       |               |                |       |         |                 |              |
|          |              |            |              |       | 1     |               |                |       |         |                 |              |
|          |              | $\bigcirc$ | P            | 1     |       |               |                |       |         |                 |              |
|          | 00           |            | 2-3          |       |       |               |                |       |         |                 |              |
| 111      | ð            |            | 8            | 5     |       |               |                |       |         |                 |              |
|          |              |            | +            | 1     |       |               |                |       |         |                 |              |

Next, we need to export the image as a JPG. Select "File."

In the menu that opens, choose "Export..."

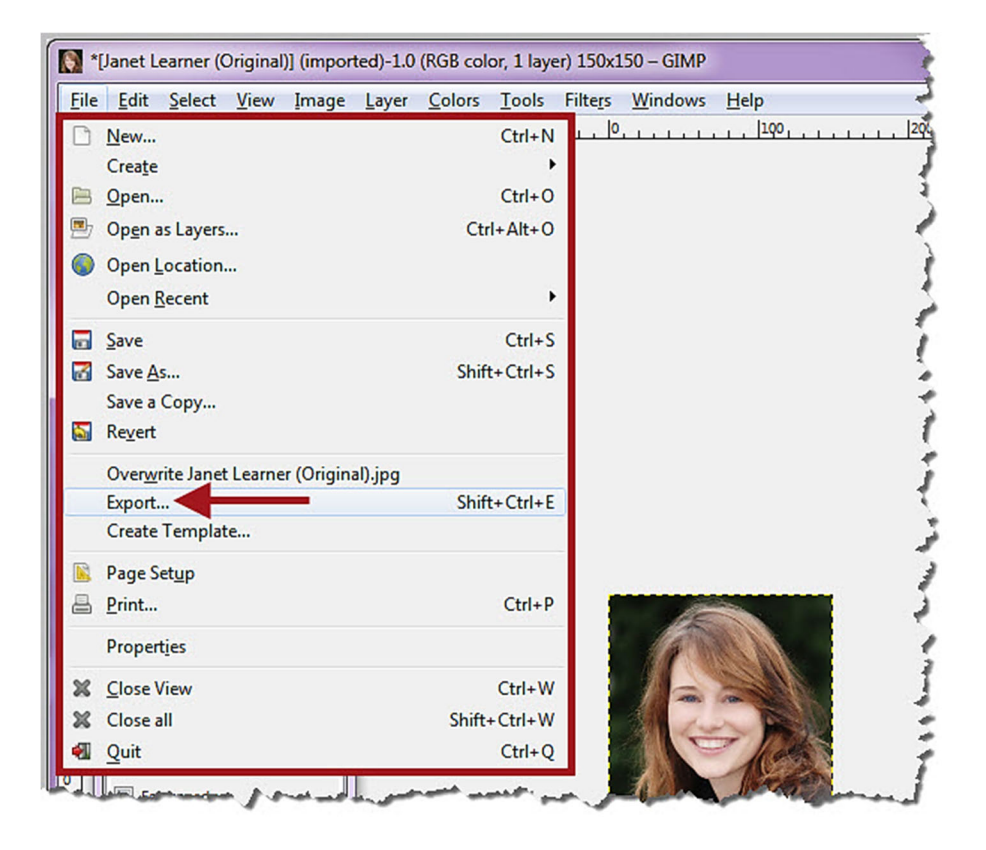

| The "Export Image" v | window will open. Fi | rst, select where you | would like to save the image. |
|----------------------|----------------------|-----------------------|-------------------------------|
| 1 1 1 1 1 1 1 1 1    |                      |                       |                               |

| 🚺 Export Image          |                                |                  |               |
|-------------------------|--------------------------------|------------------|---------------|
| Name: Janet Lear        | ner (Original).png             |                  |               |
| Save in <u>f</u> older: | Desktop                        |                  | Create Folder |
| <u>P</u> laces          | Name                           | ▲ Size Modified  | Preview       |
| Search                  | 📓 Janet Learner (Original).jpg | 1.9 MB 3/19/2012 |               |
| ⊗ Recently Used         |                                |                  |               |
| Desktop                 |                                |                  |               |
| Dictures                |                                |                  | E .           |
| Documents               |                                |                  |               |
|                         |                                |                  | No selection  |
|                         |                                |                  |               |
| -                       |                                |                  | <b>•</b>      |
| eĝa                     | All export images              |                  | <b>•</b>      |
|                         | ision)                         |                  |               |
| Help                    |                                |                  | Export Cancel |

Then, you may rename the file if necessary. Be sure to type ".jpg" at the end of the name.

| 🚺 Export Image                                                                                                    |                   |                                   | ×                   |
|----------------------------------------------------------------------------------------------------|-------------------|-----------------------------------|---------------------|
| Name: Janet Lea<br>Save in <u>f</u> older:                                                                                      | ner.jpg           |                                   | Create Folder       |
| Places       ^         Search          Recently Used          Desktop          OSDisk (C:)          Pictures          Documents | Name              | Size Modified<br>1.9 MB 3/19/2012 | r <u>e</u> view     |
| ्रि ====================================                                                                                        | All export images |                                   | v                   |
| Help                                                                                                    |                   | Ēx                                | port <u>C</u> ancel |

©Indian Hills Community College | www.indianhills.edu | Page 11 of 14

Next, select the drop-down arrow next to "All export images."

| 🚺 Export Image                          |                                |                   | ×                    |
|-----------------------------------------|--------------------------------|-------------------|----------------------|
| Name: Janet Lea                         | rner.jpg                       |                   |                      |
| Save in <u>f</u> older:                 | Desktop                        |                   | Create Folder        |
| Places ^                                | Name                           | ▲ Size Modified ▲ | Preview              |
| Search Recently Used                    | 🧧 Janet Learner (Original).jpg | 1.9 MB 3/19/2012  |                      |
| 🛅 Desktop 🗏                             |                                |                   |                      |
| 👟 OSDisk (C:)                           |                                |                   | 000                  |
| Dictures                                |                                | E                 | -                    |
| Documents                               |                                |                   |                      |
|                                         |                                |                   | No selection         |
|                                         |                                |                   |                      |
| -                                       |                                | <b>T</b>          |                      |
| ရှော်စ စာသ                              | All export images              |                   |                      |
| € Select File <u>Type</u> (By Extended) | nsion)                         |                   |                      |
| Help                                    |                                | E                 | xport <u>C</u> ancel |

In the menu that opens, select "JPEG image (\*.jpg, \*.jpeg, \*.jpe)."

| Export Image                                                                      |                                                                                                    |
|-----------------------------------------------------------------------------------|----------------------------------------------------------------------------------------------------|
| Name: Janet Learner.jp                                                            | Pg                                                                                                    |
| Save in <u>f</u> older:                                                           | Create Fold                                                                                                    |
| Places Na<br>Search<br>Search<br>Desktop<br>Colsisk (C:)<br>Pictures<br>Documents | me Size Modified<br>Janet Learner (Original).jpg 1.9 MB 3/19/2012                                                                                                    |
| Image: Select File Type (By Extension)         Help                               | All export images<br>All files<br>All files<br>All images<br>All export images<br>Alla Post image (".pix, ".matk, ".mask, ".alpha,)<br>AutoDesk FLIC animation (".fii, ".flc)<br>bzip archive (".scf.bz2, ".scfbz2)<br>C source code (*.c)<br>C source code (*.c)<br>C source code header (".h)<br>Colored XHTML (".shtml)<br>Digital Imaging and Communications in Medicine image (".dcm, ".dicom)<br>Encapsulated PostScript image (*.eps)<br>Flexible Image Transport System (".fit, ".fits)<br>GIF image (".gif)<br>GIMP brush (animated) (".gih)<br>GIMP brush (animated) (".gih)<br>GIMP pattern (".pat)<br>gzip archive (".scf.gg, ".scfgz)<br>HTML table (".strnl, ".htm)<br>JPEG image (".jipg, ".jipe)<br>KISS CEL (".cel)<br>Microsoft Windows icon (".ico) |

Then, click "Export."

| Name:     Janet       Save in folder:     Image                                                                    | earner.jpg Create Folder                                                     |
|----------------------------------------------------------------------------------------------------|------------------------------------------------------------------------------|
| Places         Search         Recently Used         Desktop         OSDisk (C:)         Pictures         Documents | Name 		Size Modified<br>Janet Learner (Original).jpg 		1.9 MB 3/19/2012<br>■ |
| <ul> <li></li></ul>                                                                                                | JPEG image (*.jpg, *.jpeg, *.jpe)                                            |

In the "Export Image as JPEG" window, select "Export."

| 🐸 Export Image as JPEG               | ×              |
|--------------------------------------|----------------|
| Quality:                             | 100            |
| File size: unknown                   |                |
| Sho <u>w</u> preview in image window | ,              |
| <u>■</u> <u>A</u> dvanced Options    |                |
| Load Defaults Save Defaults          |                |
| Help Export                          | <u>C</u> ancel |

Your image is now ready to be uploaded into MyHills!

Note: For information on how to upload your personal avatar, please see the tutorial "Upload an Avatar in MyHills."

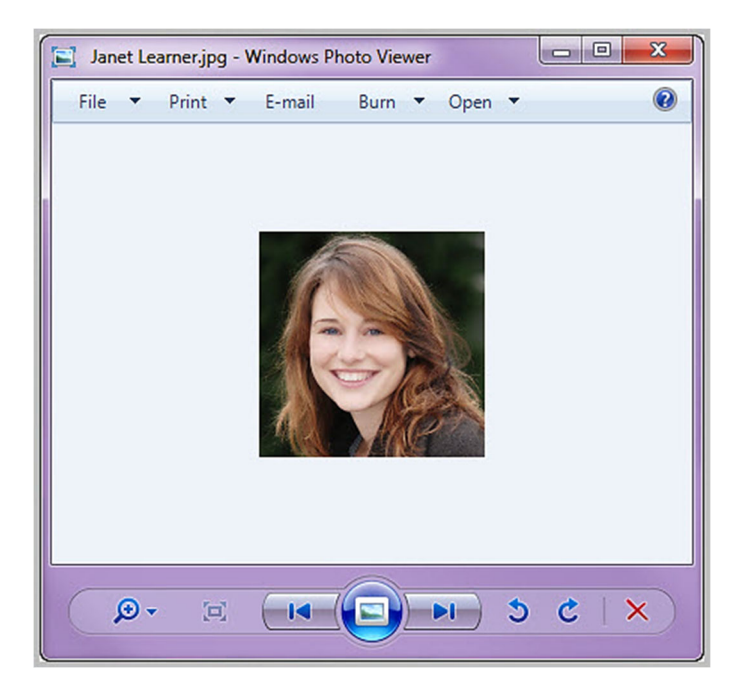

Congratulations! You now know how to crop and resize an image that can then be used as a personal avatar in MyHills!

– Office of Online Learning –

Looking for more computer tutorials? Please visit: <u>www.indianhills.edu/tutorials</u>.

For further assistance on this topic or other technical issues, please contact the **IT Help Desk Phone:** (641) 683-5333 | **Email:** <u>helpdesk@indianhills.edu</u> | **Web:** <u>www.indianhills.edu/helpdesk</u>